Cannot Send Mail - A copy has been placed in your Outbox By Hewie Poplock, Director APCUG Vice President, Central Florida Computer Society Hewie's Views & Reviews, http://www.hewie.net

I was excited to be able to upgrade my iPad2 to the new iOS5. The upgrade went well, and it was a day or 2 before I realized that I was having email issues. My default account changed to an AT&T address. When I changed it back to my main email account I got the following error message:

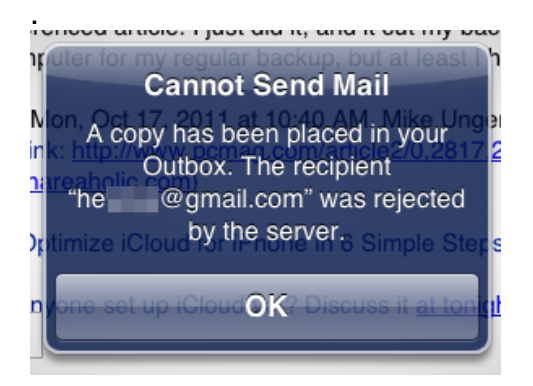

"Cannot Send Mail. A copy has been placed in your Outbox. The recipient <a href="https://www.xxxx.com">xxxxx@xxxx.com</a> was rejected by the server"

I did some searching and found that I might have to change some settings. In the end, I discovered that of the 39 email accounts that I check, those that were not Gmail accounts could not send email. All were able to receive mail, however. After searching and checking my settings, I realized that during the iOS upgrade, the accounts were all reinstalled, but the settings either disappeared or changed.

I had to go to the "Mail, Contacts, Calendars" setting and go individually through each of my accounts. I checked the settings, corrected them, and then tested each account. It was time consuming, but once I finished, I changed my default account back to my main account and can was able to send & receive using all 39 accounts.

When I found some suggestions on how to fix the problem, all of the forums left out at least 1 critical step, so it took a while to determine the correct settings and where they were. What I show below may not be true for your accounts, but most of my accounts are on GoDaddy and this worked for me.

First I chose 1 account from the list.

| INL. AT&T 3G                         | 1:45 PM                   | 🕴 65 % 🔳 |
|--------------------------------------|---------------------------|----------|
| Settings                             | Mail, Contacts, Calendars |          |
| Airplane Mode                        | Mail @gmail.com           | >        |
| WIFI Not Connected Notifications     | Mai com                   | >        |
| Location Services On                 | Mail @hewie.net           | >        |
| 🕅 Cellular Data                      | Mail                      | >        |
| 🙀 Brightness & Wallpaper             | @hewie.net                | >        |
| Picture Frame                        | and a gmail.com           | >        |
| General                              | @hewie.net                | >        |
| 🔄 iCloud 🖂 Mail, Contacts, Calendars | Man Shewie.net            | >        |
| 💟 Twitter                            | @gmail.com                | >        |
| S FaceTime                           | Mail@gmail.com            | >        |
| Mafari Safari                        | Mail @gmail.com           | >        |
| O Messages                           | @gmail.com                | >        |
| Music                                | @hewie.net                | >        |
| Video                                | Mai                       |          |

Then I made sure that all of the info was correct on that screen. I then clicked on "Advanced." I do not use SSL and the port 110. I had to make sure that Authentication was set at "Password."

| # AT&T 3G                | 1:46 Pf            | N                         | 3 65 % 🔳 |
|--------------------------|--------------------|---------------------------|----------|
| Settings                 |                    | Mail, Contacts, Calendars |          |
| Airplane Mode            | To©howie pet       | red                       | >        |
| Wi-Fi Not Con            | Advance            |                           |          |
| Notifications            | Deleted Messages   |                           | >        |
| Location Services        | Remove             | Never >                   | >        |
| Cellular Data            | Incoming Settings  |                           | >        |
| Brightness & Wallpaper   | Use SSL            | OFF                       | >        |
| Picture Frame            | Authentication     | Password >                | >        |
| General                  | Delete from server | Never >                   |          |
| iCloud                   | Server Port 110    |                           | >        |
| Mail, Contacts, Calendar | S/MIME             |                           | >        |
| Twitter                  | S/MIME             | OFF                       | >        |
| FaceTime                 |                    |                           | >        |
| Safari                   |                    |                           | >        |
| Messages                 |                    |                           | ,        |
| Music                    |                    |                           |          |
| Video                    | Mail               |                           | >        |

Then I went back and clicked on SMTP.

| AT&T 3G                  | 1:46 PM                         | 1 65% ■ |  |
|--------------------------|---------------------------------|---------|--|
| Settings                 | Mail, Contacts, Calendars       |         |  |
| Airplane Mode            | ancel Box                       | >       |  |
| Wi-Fi Not Con            | POP Account Information         |         |  |
| Notifications            | Name Hewie Poplock              | ŕ       |  |
| Location Services        | Address @hewie.net              | >       |  |
| Cellular Data            | Description @hewie.net          | >       |  |
| Brightness & Wallpaper   | Incoming Mail Server            | >       |  |
| Picture Frame            | Host Name pop.secureserver.net  | >       |  |
| General                  | User Name @hewie.net            | >       |  |
| iCloud                   | Password ••••••                 |         |  |
| Mail, Contacts, Calendar | Outgoing Mail Server            | -       |  |
| 💟 Twitter                | SMTP smtpout.secureserver.net > | >       |  |
| FaceTime                 |                                 | >       |  |
| Mafari Safari            | Advanced                        | >       |  |
| Messages                 | Delete Account                  | >       |  |
| 💋 Music                  | response@hewie net              |         |  |
| Wideo                    | Mai                             | ~       |  |

In some cases, The Primary Server was set "On", but I found out if I set it to "Off" and clicked on it, I got the dialog box that I needed. This was the step left out in descriptions that I found on line. Then I was able to get to the Outgoing Mail Server dialog box.

| at AT&T 3G               | 1:59 PM                              | 3 63% 💷                               |
|--------------------------|--------------------------------------|---------------------------------------|
| Settings                 | cancel smtpout.secureserver.net Done |                                       |
| 🎦 Airplane Mode 🛛 🕥      | Outgoing Mail Server                 | 、<br>、                                |
| S WI-FI Not Com          | Host Name smtpout.secureserver.net   | · · · · · · · · · · · · · · · · · · · |
| Notifications            | User Name @hewie.net                 | >                                     |
| Location Services        | Password ••••••                      | >                                     |
| Cellular Data            | Use SSL OFF                          | >                                     |
| 🛃 Brightness & Wallpaper | Authentication >                     | >                                     |
| Picture Frame            | Server Port 25                       | >                                     |
| General                  |                                      | >                                     |
| 1 2 3                    | 4 5 6 7 8 9                          | 0 43                                  |
| - /                      | : ; ( ) \$ &                         | @ return                              |
| #+= undo                 |                                      | #+=                                   |
| ABC                      |                                      | ABC                                   |

In most cases I had to fill in the User Name and Password, I also had to correct the Server Port. I then clicked on Authentication to make sure that it was set to Password.

| nt AT&T 3G             | 2:07 PM                                | ∦ 62% ■  |
|------------------------|----------------------------------------|----------|
| Settings               | mtpout.secureserver.net Authentication |          |
| 🎦 Airplane Mode 🛛 🕥    |                                        |          |
| Wi-Fi Not Com          | Password 🗸                             | ,        |
| Notifications          | Apple Token                            | >        |
| Location Services      | MD5 Challenge-Response                 | >        |
| Cellular Data          | NTLM                                   | >        |
| Brightness & Wallpaper | HTTP MD5 Digest                        | >        |
| Picture Frame          |                                        | >        |
| General                |                                        |          |
| 1 2 3                  | 4 5 6 7 8 9                            | 0 43     |
| - / :                  | : ; ( ) \$ &                           | @ return |
| #+= undo               | . , ? !                                | #+=      |
| ABC                    |                                        | ABC      |

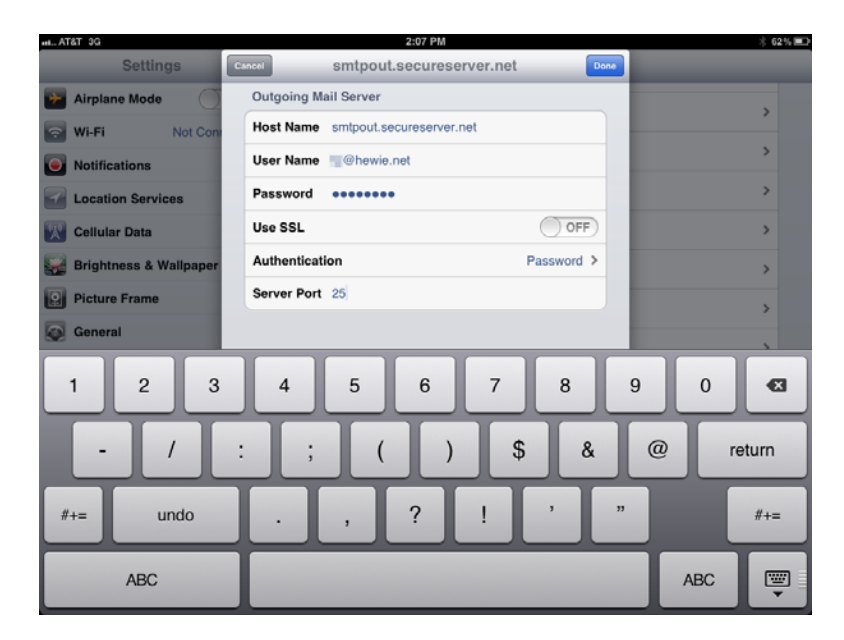

I then made sure that the Primary Server was turned back on.

| INL. AT&T 3G               | 1:46 PM                  |                     | * 65% 📼 |
|----------------------------|--------------------------|---------------------|---------|
| Settings                   | Mail, C                  | Contacts, Calendars |         |
| Airplane Mode              | 20 brewie net SMTP       |                     | >       |
| Wi-Fi Not Con              |                          |                     |         |
| Notifications              | Primary Server           |                     | >       |
| Location Services          | smtpout.secureserver.net | On >                | >       |
| Cellular Data              | Other SMTP Servers       |                     | >       |
| Brightness & Wallpaper     | smtpout.secureserver.net | Off >               | >       |
| Picture Frame              | mail.                    | Off >               |         |
| General                    | smtpout.secureserver.net | Off >               |         |
| iCloud                     | smtpout.secureserver.net | Off >               | >       |
| 🕎 Mail, Contacts, Calendar | smtp.att.yahoo.com       | Off >               | >       |
| 💟 Twitter                  | smtp.gmail.com           | Off >               | >       |
| FaceTime                   | smtp.gmail.com           | Off >               | >       |
| Mana Safari                | smtp.gmail.com           | Off >               | >       |
| Messages                   | smtp.gmail.com           | Off >               |         |
| 💋 Music                    | smtp.gmail.com           | Off >               | ,       |
| Video Video                | Mail                     |                     | >       |

Once I clicked on Done, the system wanted to verify my settings and this took from 3 to 9 minutes each time. If it did not verify because I didn't get the setting right, I had to make the changes again and then wait once again for verification.

I double checked all of the settings and then tested by sending a message to one of my Gmail accounts and CC'ed the account I was testing. If I got two messages, one for each of the accounts in the message, I knew that it worked, and I went to the next account. If not I went back to discover which setting I missed.

Once I had all of the accounts working, I changed my default account and all was fine. Two weeks later my new iPhone 4s arrived to replace my original iPhone. As I expected, I had to repeat the above exercise on the new phone. Needless to say, it was time-consuming and tedious, but now both, the iPad2 and the iPhone4s are handling all of my emails.